# **OPENVERSE & BITGOLD** Инструкция по эксплуатации IDO DApp

Зарезервируйте немного Bitgold для каждого члена вашей семьи Он послужит дополнительной реализацией концепции Bitcoin.

Версия2024.04.25ОтделениеOpenverse Global

Автор Elio

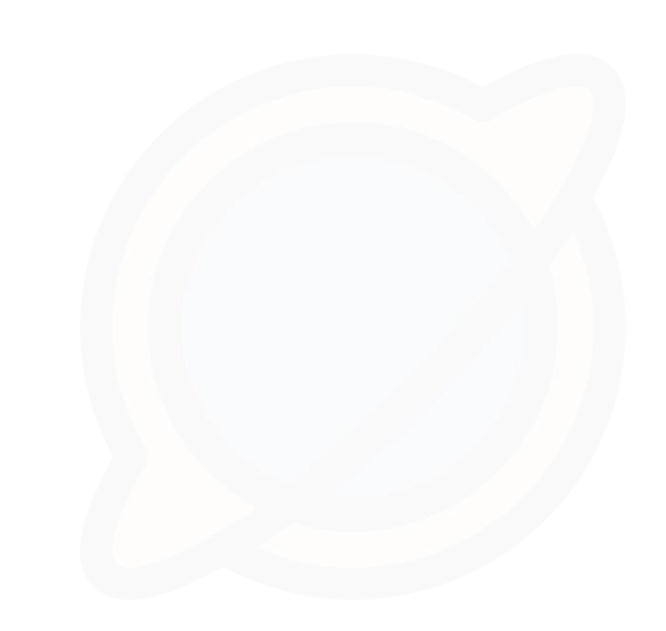

### G01: Загрузите кошелек, чтобы получить адрес Openverse

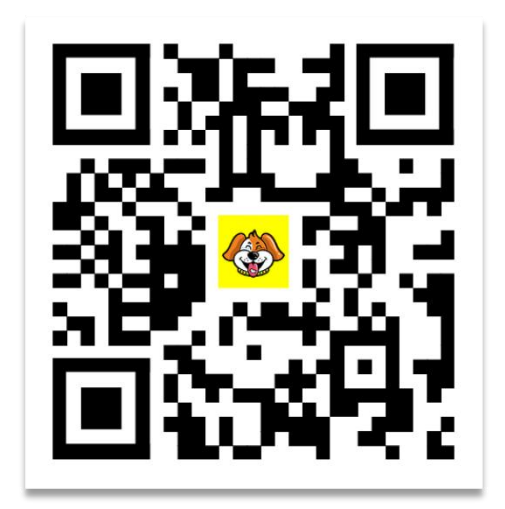

 Посетите www.uu.cool, чтобы загрузить кошелек и установить его.

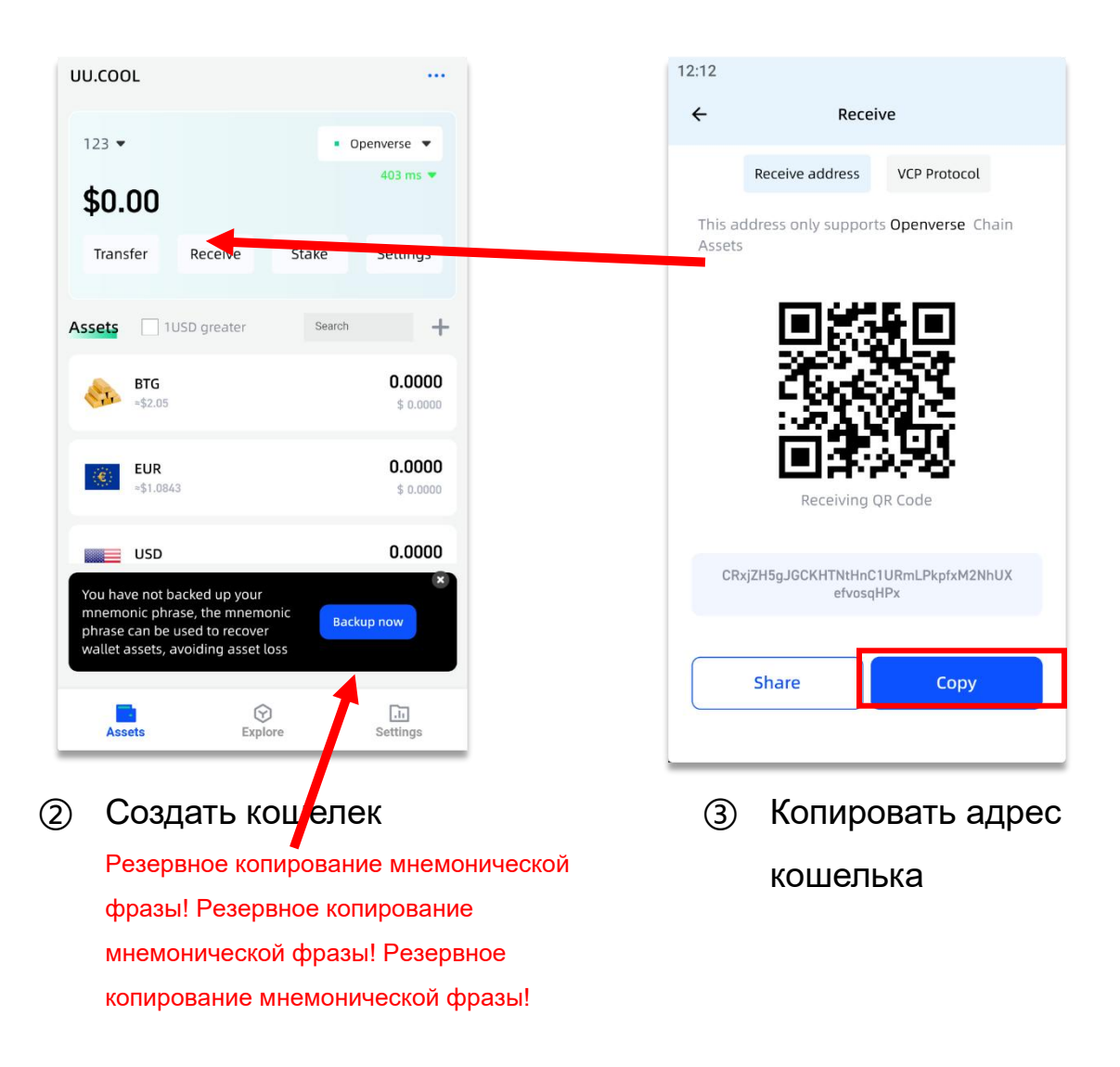

### **G02**: Посетите Openverse IDO dApp: Подготовьте USDT и BNB для оплаты сборов за газ

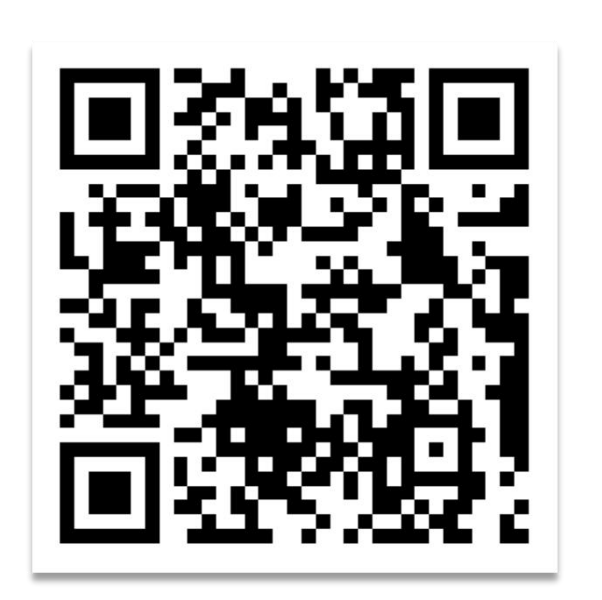

| OPEN <b>\$</b> ERSE | Home        | FAQ       | Download                     |                      | VEB3 LOGIN   | E AAIL LOGIN |
|---------------------|-------------|-----------|------------------------------|----------------------|--------------|--------------|
|                     |             |           |                              |                      |              |              |
|                     |             |           |                              |                      |              |              |
|                     |             | d         |                              | · ( ) )              |              |              |
|                     |             | Becau     | use it may truly realize the | e ideals of Bitcoin. |              |              |
|                     |             |           |                              |                      |              |              |
| Vali                | idators P06 | Pallet Co | ommunity & P07 술             | 诗得社区 (EU.Gern        | nany) Launch | ed!          |
|                     |             |           | Stage: Stage 01              |                      |              |              |
|                     |             |           | Price: 2.05 USDT/B           | πG                   |              |              |
|                     |             | Stag      | <b>e total:</b> 1000000 в    | īG                   |              |              |
|                     |             | Stage     | e done: 237743 вто           |                      |              |              |
|                     |             |           |                              |                      |              |              |
|                     |             |           | Conste and get Bitc          | olds now!            |              |              |
|                     |             |           | Sonate and get bitg          | joids now:           |              |              |
|                     |             |           |                              |                      |              |              |

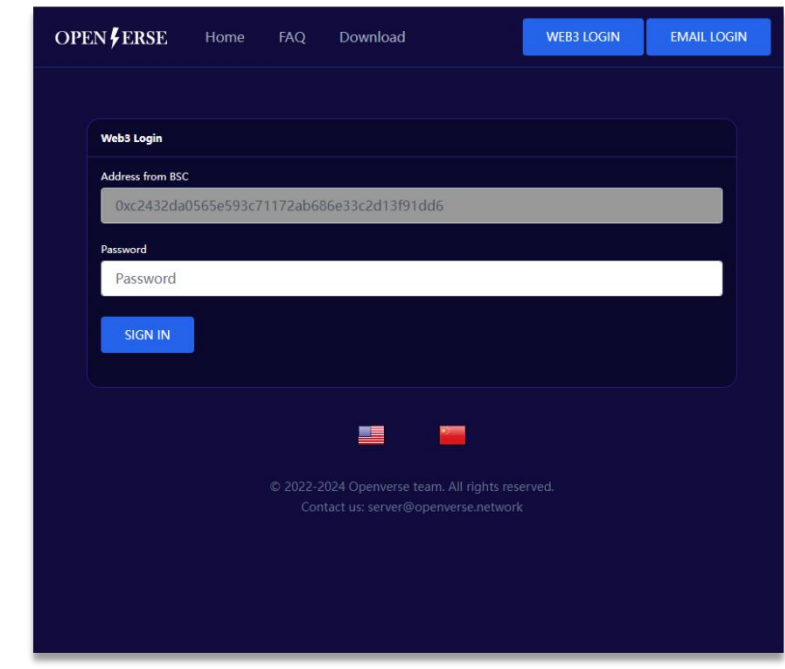

Зайдите на сайт с помощью Tokenpocket, ② Нажмите на вход в web3. 1 приложения UU.COOL Wallet или браузера с расширением Metamask/OKX. https://ido.openverse.network Лучше всего использовать полный URL-адрес, предоставленный вашим другом.

Пользователи, зарегистрировавшиеся до 31 мая 2024 г., должны привязать свои учетные записи к электронной почте и паролю. После этого вход в web3 будет использоваться единообразно.

(3) Введите пароль и подтвердите вход. Если это ваш первый визит, вы будете автоматически зарегистрированы.

### G03: Просмотр активности пожертвований

Затем нажмите на логотип или домашнюю страницу. Посетите и проверьте, доступны ли в настоящее время какие-либо открытые меропри

Согласно плану, наше мероприятие будет разделено на 30 этапов, с выделение 1 миллиона Bitgold на фазу. Цена начинается от 2,05 USD и увеличивается на 0,05 USD. за период до конца 3,5 долл. США.

Если вы готовы поддержать экологическое развитие нашей Openverse и чувствую, что Bitgold держится за него. Вы можете зарезервировать от 100 до 10000 Bitgold для каждого члена семьи. (Это количество зависит от вашей уверенности и максимального (финансовая способность нести риск)

Если в настоящее время нет активных мероприятий по сбору пожертвований Пожалуйста, будьте терпеливы и ждите.

#### OPEN FERSE

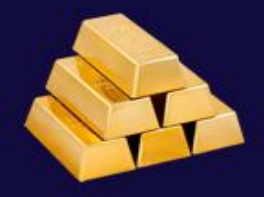

Reserve 100 Bitgolds for each of your family members

Because it may truly realize the ideals of Bitcoin.

Stage: Stage 01

Price: 2.05 USDT/BTG

Stage total: 1000000 BTGs

Stage done: 0 BTGs

Donate and get Bitgolds now!

#### G04: Подача пожертвования

Введите созданный и полученный адрес кошелька Openverse.
из приложения Pallet. Обратите внимание на сохранение мнемонических слова и обязательно убедитесь !

(2) Введите количество Bitfolds, которое вы хотите получить (от 100 до 10000)

(3) Нажмите кнопку «Отправить», и страница сразу перейдет к страница с данными формы пожертвования. Вы можете использовать USDT

После нажатия кнопки «Отправить» вы получите отложенный заказ. Если вы не можете отправить заказ, это означает, что ваш заказ не был полностью обработан. Ниже приведено руководство по решению проблем с заказами, которые не были полностью обработаны.

## OPEN FERSE **Donate to get Bitgolds** 1/30 Stage: 2.05 USDT/BTG Price: **Recipient Openverse Address:** open123456 **Bitgold number:** 10000 Order amount: 20500.00 USDT SUBBMIT NOW Frequently asked questions

#### What is Openverse

Openverse is a Layer0 hub network based on blockchain technology. It is based on the existing blockchain technology and proposes the concept of "fully open protocol crosschain". It will realize "the transmission of value (token/NFT/message) between different blockchains, metaverses and the traditional Internet is as simple as sending email. Read more

### G05: (Необязательный шаг) Форма пожертвования пл

(1) Нажмите на ник в правом верхнем углу (версия для ПК) или три горизонтальные метки на мобильной версии

(2) Нажмите «Мои пожертвования».

③ Нажмите на форму компенсации за убыток, которую необходимо выплатить,

④ Нажмите, чтобы оплатить сейчас, затем подтвердите количество USDT и нажм

Если вы успешно завершите платеж, DApp сгенерирует вывод bitgold для вас, создание формы вывода 5% на рекомендуемый вами срок. Если ваша форма пожертвования не будет оплачена в течение 24 часов, она будет автоматически аннулирована.

| Donation: #100      | 0616                                           |
|---------------------|------------------------------------------------|
| Bitgold<br>number:  | 100 Bitgolds                                   |
| Price:              | 2.05 USDT/Bitgold                              |
| Order amount:       | 205 USDT                                       |
| Need pay<br>amount: | 205 USDT                                       |
| Pay to<br>address:  | 0x613b4B881F491956b07c26dc7595<br>44D34CeF8102 |
| Payment<br>status:  | Wait for your payment                          |
| Donation<br>status: | Created, wait for send.                        |
| Created at:         | Apr 25 2024, 04:57                             |
|                     |                                                |

#### PAY NOW

OPEN FERSE

### G06: Стейкинг майнинг и выкуп на UU.COOL

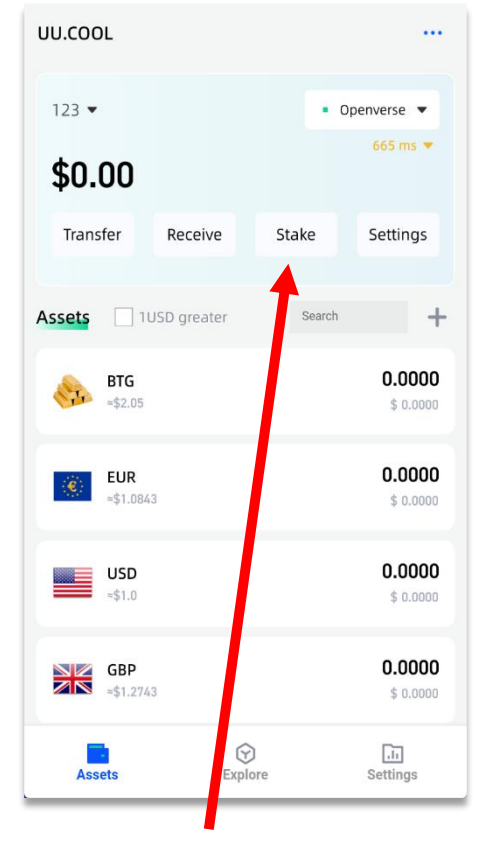

 Нажмите кнопку «Ставка»

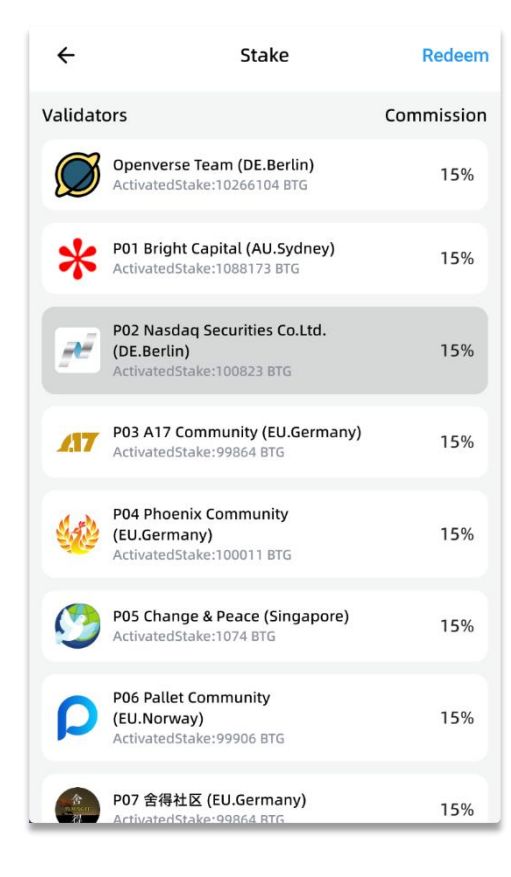

 Выберите узел валидатора

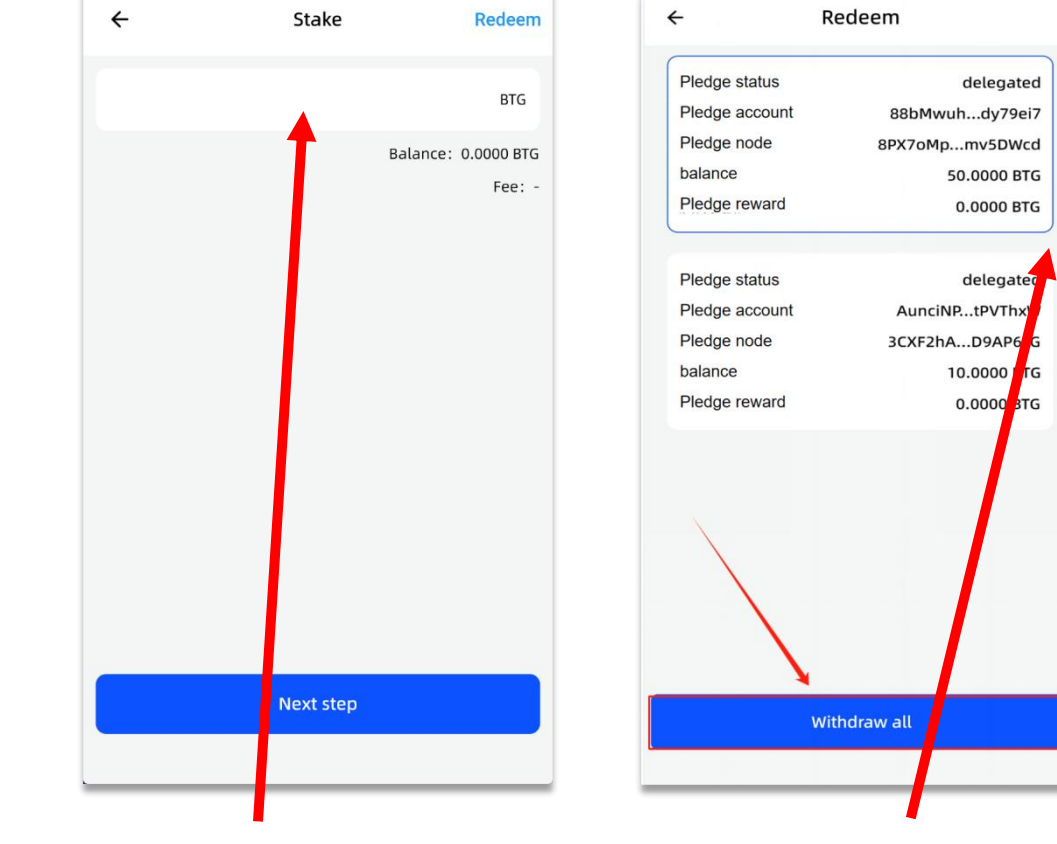

 Введите сумму и отправьте. ④
Вам нужно оставить немного денег на оплату газа.

Вы можете воспользоваться им в любое время.

#### **G07** : Поделись с моим другом.

① В параметрах общего доступа вы можете увидеть:

- Ваш реферальный адрес (который является вашим собственным адресом В.
- QR-код с вашим реферальным адресом
- URL-адрес веб-сайта, содержащий ваш реферальный адрес
- ② Вы можете поделиться вышеуказанной информацией с друзьями.
- ③ Если ваш друг сделает заказ, вы получите скидку 5%

бит -золота зависит от суммы покупки.

#### OPEN FERSE

So back

Thank you, Mike!

Invite your friend to donate to us and get 5% bitgolds reward. Your referral code is:

#### 0xc2432da0565e593c71172ab686e33c2d13f91dd6

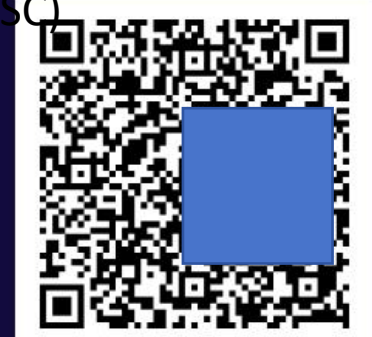

https://ido.openverse.network/login? code=0xc2432da0565e593c71172ab686e33c2d13f91dd6

Share and My friends

 $\equiv$ 

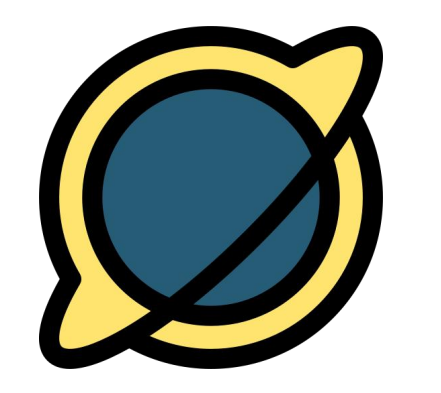

## OPENVERSE NETWORK

Спасибо за ваше пожертвование и поддержку. Мы отплатим вам в будущем .